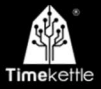

# WT2 Edge

Návod k obsluze

# Průvodce prvním použitím

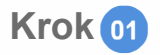

 Otevřete obchod s mobilními aplikacemi, stáhněte si a nainstalujte Aplikaci — Timekettle (Před stažením zkontrolujte verzi telefonu, který používáte, Android 7 a vyšší, IOS 12 a vyšší jsou kompatibilní)

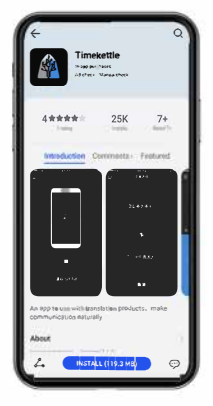

\*Poznámky:

 Nepřipojujte prosím sluchátka k Bluetooth v modulu Nastavení, musíte je připojit přímo v mobilní aplikaci Timekettle. (V nastavení Bluetooth nemůžete najít WT2 Edge.)

 WT2 Edge slouží pouze pro účely překladu, nikoli pro mobilní telefonní hovory a hudbu.

 Mluvte hlasitě a jasně, abyste zajistili co nejlepší výsledek v přesnosti překladu. Snažte se vyhnout slangu a méně frekventovaným slovům.

 Pokud je překlad nepřesný, změňte způsob vyjadřování

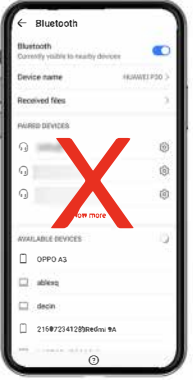

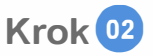

 Otevřete si aplikaci Timekettle, vyberte WT2 Edge, zapněte Bluetooth, souhlasíte se získáním systémových oprávnění: nahrávání zvuku, informace o poloze zařízení atd. Vezměte si sluchátka a ujistěte se že zelené světlo bliká, klikněte na tlačítka pro připojení z "L"&"R" li obě sluchátka svítí zeleně, připojení je úspěšné.

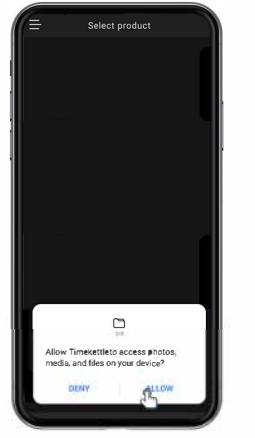

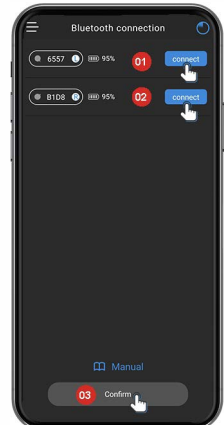

# Režim simultálního překladu

- 1.Klepnutím na lištu hlavní nabídky na obrazovce telefonu vyberte režim Simu I.
- 2.Poté klikněte na lištu nabídky v pravém horním rohu obrazovky telefonu a vyberte jazyk překladu pro sluchátka L & R.

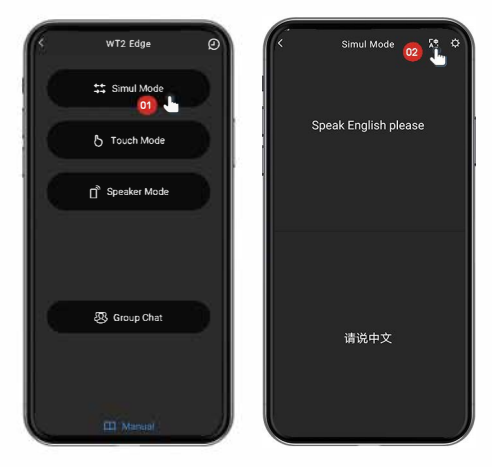

# Režim simultálního překladu

3. Poté klikněte na "Potvrdit"

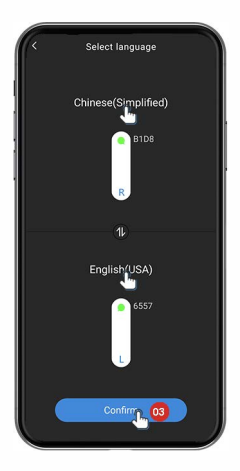

# Režim simultálního překladu

\*Začněte používat režim Simultálního překladu. Nemusíte se dotýkat sluchátek nebo obrazovky telefonu, všechny mluvené věty budou automaticky rozpoznány a přeloženy do jazyka, který používá druhá osoba. Můžete mluvit nepřetržitě a překlad se přehraje v jazyce druhé osoby do jejích sluchátek nepřetržitě.

#### \*Poznámky:

 Mluvte nahlas a srozumitelně, abyste zajistili co nejlepší výsledek v přesnosti překladu. Snažte se vyhnout slangu a méně frekventovaným slovům.

2. Změňte způsob vyjadřování, když je překlad nepřesný.

# Dotykový režim

- Klepnutím na lištu hlavní nabídky na obrazovce telefonu vyberte dotykový režim,
- 2.Poté klikněte na lištu nabídky v pravém horním rohu obrazovky telefonu a vyberte jazyk překladu pro sluchátka L & R.

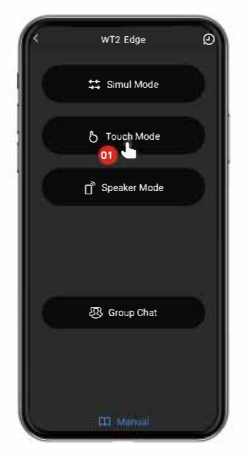

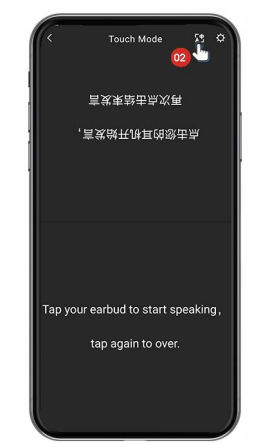

# Dotykový režim

3.Poté klikněte na "Potvrdit"

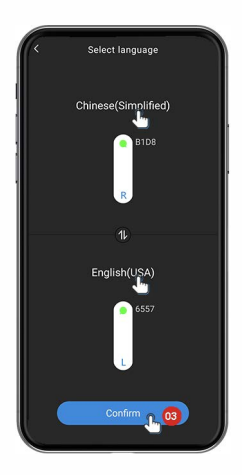

# Dotykový režim

\*Začněte používat dotykový režim. Sluchátka překladače WT2 Edge se aktivují pouze dotykem prstu na oblast senzoru. Jedním dotykem začněte mluvit, znovu po dokončení. Překlad bude přeložen během 1–3 s.

#### \*Poznámky:

 Oba mluvte nahlas a zřetelně, abyste zajistili co nejlepší výsledek v přesnosti překladu. Snažte se vyhnout slangu a méně frekventovaným slovům.

2. Změňte způsob vyjadřování, když je překlad nepřesný.

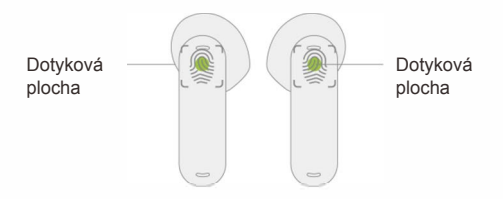

#### Režim reproduktoru

1. Klepnutím na lištu hlavní nabídky na obrazovce telefonu vyberte režim reproduktoru.

2. Poté klikněte na lištu nabídky v pravém horním rohu obrazovky telefonu a vyberte jeden jazyk pro osobu, která nosí sluchátka L nebo R, a druhý jazyk pro osobu, která mluví s reproduktorem/mikrofonem telefonu.

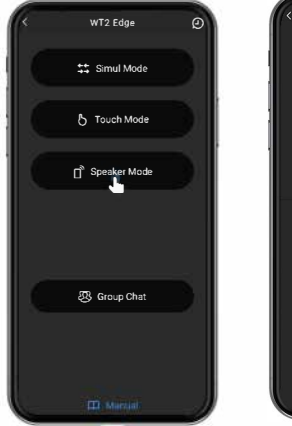

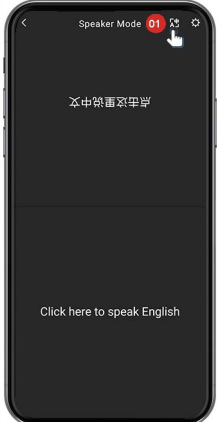

#### Režim reproduktoru

#### 3. Poté klikněte na "Potvrdit"

\*Když mluvíte, nasaďte si sluchátka s překladatelem, výsledky překladu se přehrají přes reproduktor na vašem mobilním telefonu. Pokud vám druhá osoba bude chtít položit ruku, může odpovědět

prostřednictvím mikrofonu na vašem telefonu. \*Poznámky:

 V režimu reproduktoru stačí připojit pouze jedno sluchátko, druhé sluchátko můžete vložit zpět do nabíjecího pouzdra.
Mluvte hlasitě a jasně, abyste zajistili co nejlepší výsledek v přesnosti překladu.
Snažte se vyhnout slangu a méně frekventovaným slovům.

 Pokud je překlad nepřesný, změňte způsob vyjadřování..

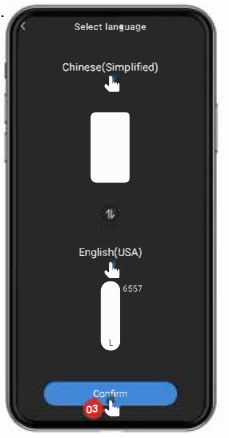

 Bez omezení umístění podporuje funkce skupinového chatu na dálku 40 lidí mluvících 40 různými jazyky téměř ve stejné chatovací skupině. Jednoduše přidejte lidi do chatovací skupiny a WT2 Edge použije překlad hlasu do textu pro každého účastníka.

- Klikněte na lištu hlavní nabídky na obrazovce telefonu a vyberte Skupinový chat
- Klikněte na [Vytvořit skupinu], [Kopírovat] Kód skupiny a [Vstoupit do místnosti] a poté nastavte požadovaný jazyk

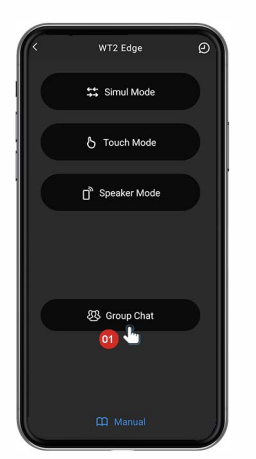

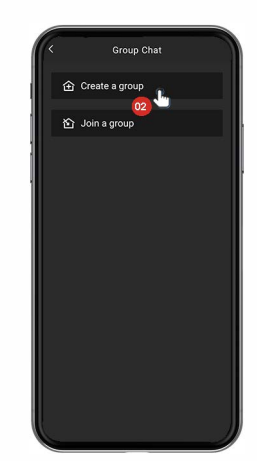

- 3. [Kopírovat] kód skupiny a [Vstoupit do místnosti].
- 4. Poté nastavte požadovaný jazyk

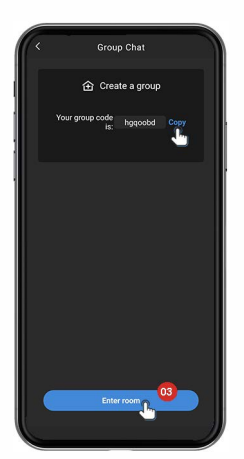

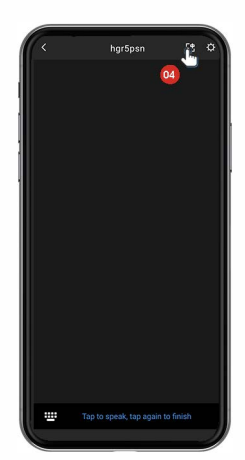

 Pokud ve skupinovém chatu nosíte sluchátko, dotkněte se sluchátka jednou a začněte mluvit, po dokončení znovu. Poté na obrazovce telefonu uvidíte svá slova. Klikněte na ikonu zvuku, která je v aplikaci blízko mluvených slov vašeho partnera, uslyšíte výsledek překladu.

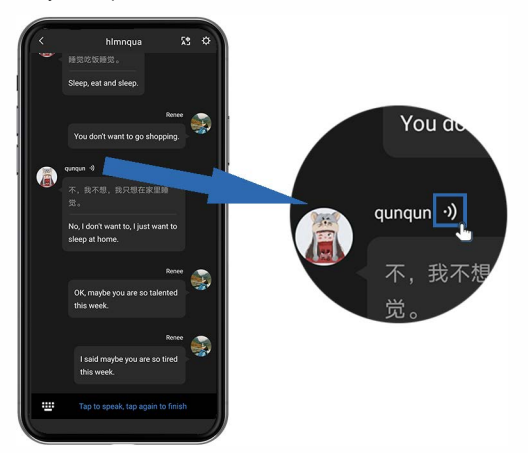

 Pokud nenosíte sluchátko, musíte po domluvě znovu klepnout na obrazovku, abyste mohli začít mluvit. Aplikace poskytne přeložené texty bez hlasového překladu.

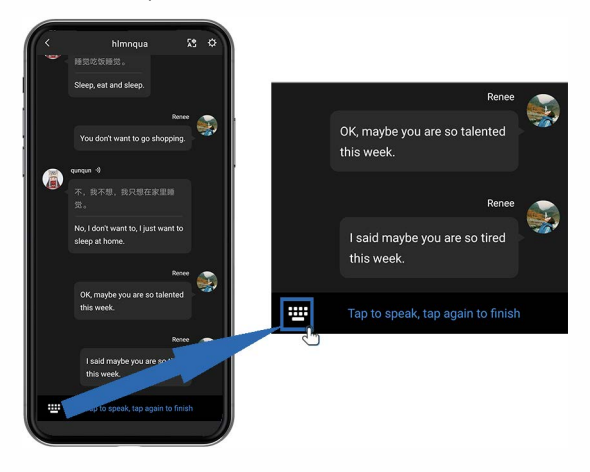

 Bez ohledu na to, jestli nosíte sluchátka, ve skupinovém chatu můžete kliknout na klávesnici ve spodní části aplikace a zadávat text.

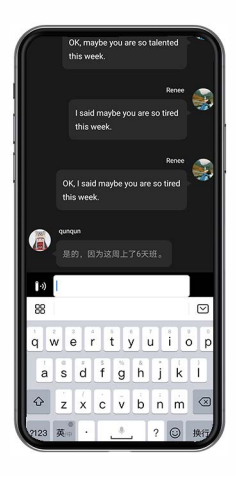

#### Jak pozvat své přátele, aby se připojili ke skupině?

- 1.Vstupte do skupinového chatu, zkopírujte skupinový kód,
- který pošlete svým přátelům.
- 2.Musí si stáhnout aplikaci.
- 3.Vyberte skupinový chat

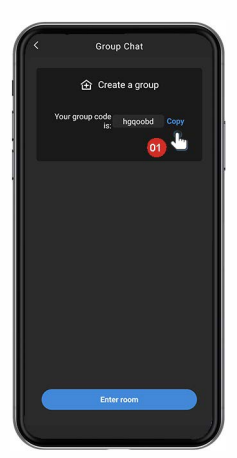

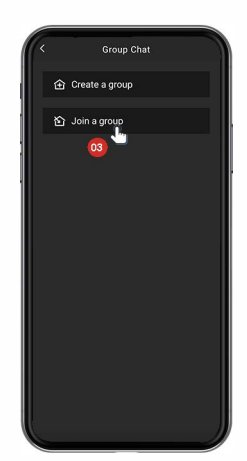

# Jak pozvat své přátele, aby se připojili ke skupině?

4. Vložte kód skupiny a poté klikněte na 'Připojit se k místnosti"

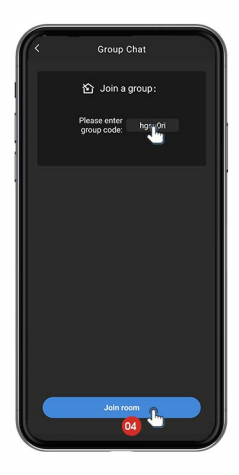

#### 1.Redeem the fish coin:

Open App"Timekettle" ——find "my account"
Click "redeem fish card"

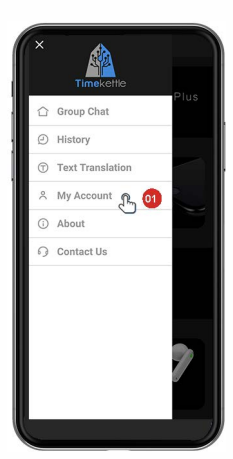

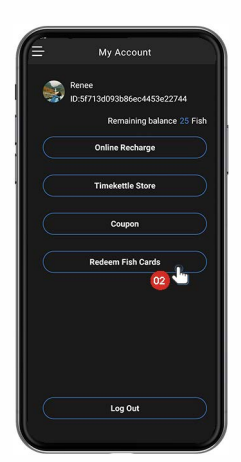

Enter the PIN (on the back of the paper fish card)Click "Redeem",

2. Stáhnout offline jazyk

Go back to "My account"

| ( k | Redeem Fish Cards                                                         |
|-----|---------------------------------------------------------------------------|
|     | Enter PIN code:                                                           |
|     | Please find the 03 jit Scode on the back<br>of the Card, and enter above. |
|     |                                                                           |
|     | Redeem 1                                                                  |
|     |                                                                           |
|     |                                                                           |
|     |                                                                           |
|     |                                                                           |
| l   |                                                                           |

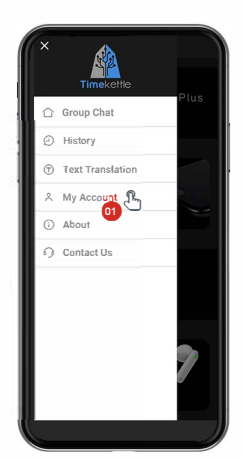

Click "Timekettle store".

Click'WT2 Edge translator offline language package"

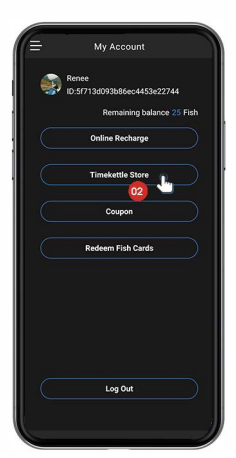

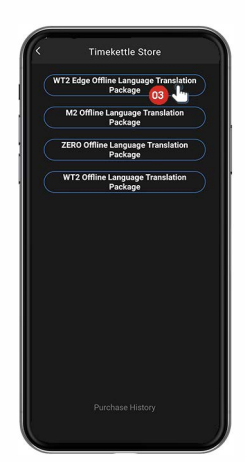

Ouplatněte některý z offline jazykových balíčků a poté potvrďte.

| English(UK/USA) - German      |        |
|-------------------------------|--------|
|                               |        |
| Chinese(CN) - German          |        |
| 5 Fish                        | Redeem |
| English(UK/USA) - Korean(KO)  |        |
| 5 Fish                        |        |
| English(UK/USA) - Spanish(ES) |        |
| 5 Fish                        |        |
| Chinese(CN) - Korean(KO)      |        |
| 5 Fish                        |        |
| Chinese(CN) - Spanish(ES)     |        |
| 5 Fish                        |        |
| English(UK/USA) - Russian(RU) |        |
| Redeem Now                    | 2      |
| 04                            |        |

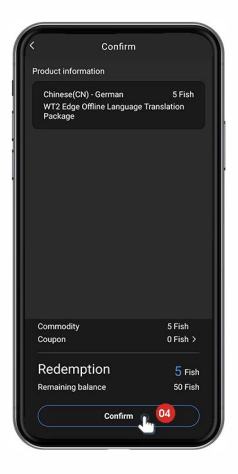

Vraťte se do "WT2 Edge překladač offline jazykového balíčku", stáhněte si offline balíček, který jste právě uplatnili.

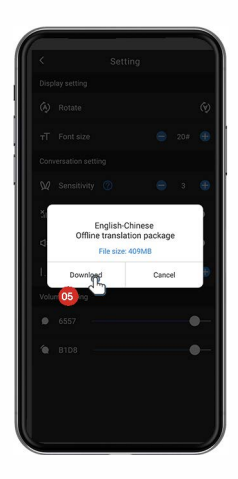

3. Začněte používat offline jazyk

• Vstupte do režimu Simul (nebo jiného režimu) a ujistěte se, že zvolený jazyk musí být stejný jako jazykový balíček offline, který si stahujete. Klikněte na tlačítko "nastavení" v pravém horním rohu aplikace.

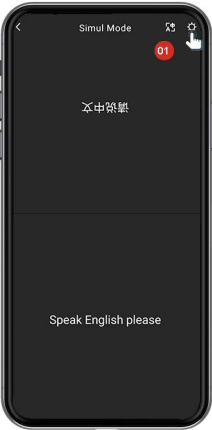

 Zapněte tlačítko "Offline překlad" a poté vypněte síť telefonu, abyste mohli začít používat offline překlad.

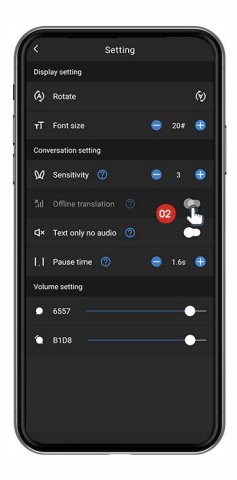

# Co znamená "Nastavení" 🏷 v pravém horním rohu?

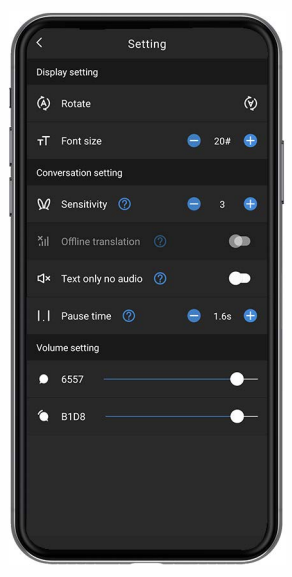

 Rotate —v tomto režimu určuje, zda je směr titulků na horní poloviněf obrazovky směřuje nahoru nebo dolů

2. **T** Font size-označuje velikost písma zobrazené na obrazovce

3. X Sensitivity-čím menší je hodnota, znamená to, že k aktivaci sluchátek k rozpoznání zvuku je potřeba vysoká hlasitost; čím větší je hodnota, tím nižší je hlasitost pro aktivaci sluchátek, aby byl zvuk rozpoznán. (Poznámka: Normálně se v hlučném prostředí doporučuje zvýšit hodnotu, například 30~100; v tichém prostředí se doporučuje hodnotu snížit, například 1~8)

#### Co znamená "Nastavení" v pravém horním rohu?

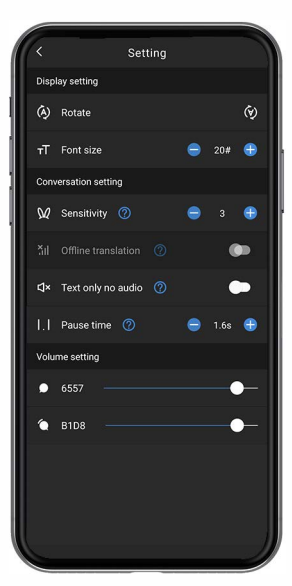

# 4. 11 Offline translation-v případě, že v okolí není žádná síť, je třeba zapnout "Offline překlad", uvědomte si prosím, že si před použitím této funkce musí stáhnout offline balíček z obchodu.

#### S. X Text only no audio-to znamená, že při tomto nastavení mohou uživatelé vidět pouze přeložený obsah v APP, ale

nemohou slyšet přehrávání zvuku překladu

# 6. I. I Pause time—Za účelem přizpůsobení rychlosti řeči mluvčího, pokud je interval pauzy mluvčího nastaven na 1 s a pauza je větší než 1 s, pak se zvednutí ukončí, pokud mluvčí pokračuje v mluvení po pauze, bude to rozpoznáno jako nová věta. Ii interval mezi mluvením je kratší než 1 s, pak bude zvuk snímán i nadále a vše, co bude mluvčí nadále říkat, bude v souladu s předchozí větou

# Co znamená "Nastavení" v pravém horním rohu?

| 4     |                  | Sett | ina |   |     |    |
|-------|------------------|------|-----|---|-----|----|
| Displ | ay setting       |      |     |   |     |    |
| (Ā)   | Rotate           |      |     |   |     | Ø  |
| тΤ    | Font size        |      |     | • | 20# | •  |
| Conv  | ersation setting |      |     |   |     |    |
| Ŵ     | Sensitivity 🕜    |      |     | • |     | •  |
|       |                  |      |     |   | •   |    |
| ₫×    | Text only no au  | dio  |     |   |     |    |
| 1.1   | Pause time       |      |     | • |     | •  |
| Volu  | me setting       |      |     |   |     |    |
| ٠     | 6557             |      |     |   | -   | )— |
| 6     | B1D8             |      |     |   |     | )- |
|       |                  |      |     |   |     |    |
|       |                  |      |     |   |     |    |
|       |                  |      |     |   |     | J  |
|       |                  |      |     |   |     | 1  |

7. Volume setting—upravit hlasitost přehrávaného zvuku

# Historie

- Klepnutím na lištu nabídky v levém horním rohu obrazovky telefonu otevřete historii nahrávání, historie nahrávání se zobrazí v časovém formátu!, přičemž nejnovější obsah konverzace se zobrazí nahoře.
- Historii nahrávání v každém režimu lze identifikovat podle IKONY na prvním řádku.

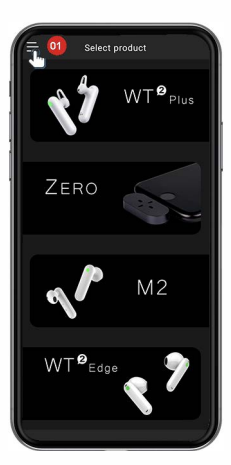

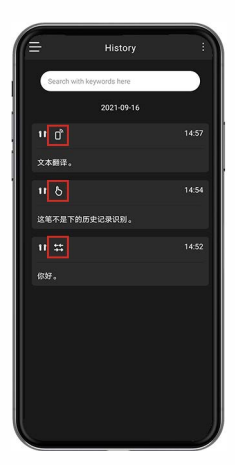

# Historie

3.Klepnutím na pravý horní roh obrazovky telefonu odstraníte zaznamenané konverzace nebo je uložíte do záložek

| =       | History            | <b>03</b> |
|---------|--------------------|-----------|
| Search  | with keywords here |           |
|         | 2021-09-16         |           |
| ۳ď      |                    |           |
| 文本翻译。   |                    |           |
| ш b     |                    | 14:54     |
| 这笔不是T   | 下的历史记录识别。          |           |
| 11 \$\$ |                    | 14:52     |
| 你好。     |                    |           |
|         |                    |           |
|         |                    |           |
|         |                    |           |
|         |                    |           |
|         |                    |           |
|         |                    |           |

| =      | History            |   | × |
|--------|--------------------|---|---|
| Search | with keywords here |   |   |
|        | 2021-09-16         |   |   |
| 11 D   |                    |   | ۲ |
| 文本翻译。  |                    |   |   |
| 11 8   |                    |   |   |
| 这笔不是1  | 的历史记录识别。           |   |   |
| п #    |                    |   |   |
| 你好。    |                    |   |   |
|        |                    |   |   |
|        |                    |   |   |
|        |                    |   |   |
|        |                    |   |   |
|        |                    |   |   |
|        | 습                  | Ū |   |

# Historie

 Stiskněte a podržte obsah konverzace, pak se přesuňte na pravý horní roh a vyberte obsah, který chcete exportovat zkopírováním textu nebo emailu

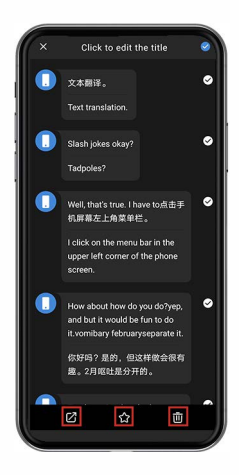

# Překlad textu

 Klepněte na lištu nabídky v levém horním rohu obrazovky telefonu a zadejte překlad textu, přesuňte výběr jazyka v pravém horním rohu a nastavte jazyk, který se má překládat

2. Do textového pole zadejte obsah, který má být přeložen, a poté klikněte na  $\surd$ v pravém horním rohu.

| ×            | 57               |  |
|--------------|------------------|--|
| $\hat{\Box}$ | Group Chat       |  |
| Ø            | History          |  |
| T            | Text Translation |  |
| 8            | My Account       |  |
| ()           | About            |  |
| 0            | Contact Us       |  |
|              |                  |  |

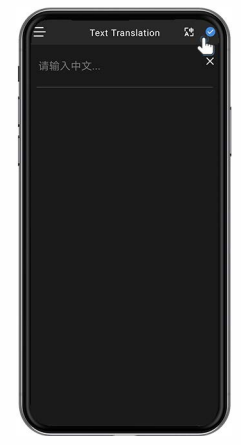

# Kontaktujte nás

1.Klepnutím na lištu nabídky v levém horním rohu obrazovky telefonu získáte přístup k Kontaktujte nás, zadejte své problémy a návrhy na vylepšení produktu časoprostorového hrnce, poté přesuňte pravý horní roh a odešlete nám zpětnou vazbu e-mailem.

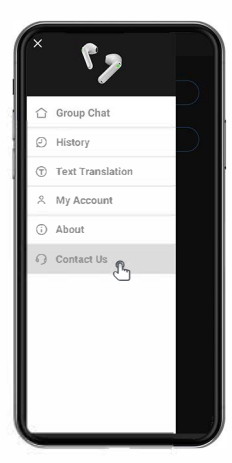

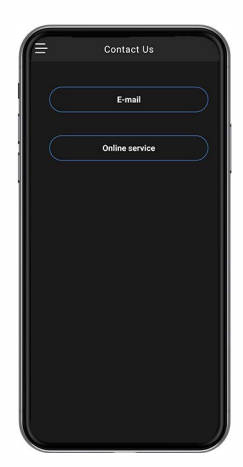

# Oficiální distributor pro ČR a SK

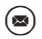

Email: info@servatech.cz

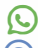

Tel: +420 277 279 330

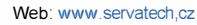